## Creating a full local copy

You can manually create a complete local copy, including specialized attachments, using the menu item *Exit/Create complete local copy*.

If this menu item is not available in your PC CADDIE version, enter the special parameter **COPY\_LOCAL** under **Setup/Program Options/Club Address, Banking details** in the tab **General**, which you can access using the button **Extra**, and restart your PC CADDIE.

| C | Copy PC CADDIE locally                                           |                                                                                                    |                                  |  |  |
|---|------------------------------------------------------------------|----------------------------------------------------------------------------------------------------|----------------------------------|--|--|
|   | With this functin a<br>PC C4<br>Target-directory:<br>Sub-folder: | tion PC CADDIE will be copied completely<br>selected directory, f.e. to transfer<br>ADDIE completely onto a notebook.<br>PCCADDIE.COPY | ✓ <u>O</u> K<br>★ <u>C</u> ancel |  |  |
|   | Include:                                                         | <ul> <li>File attachments</li> <li>Pictures</li> <li>Wave-Files</li> </ul>                                                             |                                  |  |  |
|   | Create Batch-File for recovery                                   |                                                                                                    |                                  |  |  |
|   | Backup automa                                                    | ticaly every night                                                                                                    |                                  |  |  |

The destination directory is automatically set to C:\. The copy will be saved under the name PCCADDIE.COPY, and it is replaced by a new version every time you repeat the process; rename the older copy if you want to keep it. You will be informed about the size of the file after the copy is created.

| Copy finished                                                                                                    | ×                                |
|----------------------------------------------------------------------------------------------------|----------------------------------|
| The local copy is ready:         Copied datafiles:       197       ⊻on:       197         Copied datas (MB):       70       ⊻on:       70 | ✓ <u>O</u> K<br>★ <u>C</u> ancel |
| Status: process finished                                                                                                    |                                  |
| Not copied datafiles:                                                                                                    |                                  |
|                                                                                                    |                                  |

This back-up does <u>not</u> replace the regularly back-up on the server.

Please contact the PC CADDIE Support if you want to use this back-up option.